# MikroTik und UMTS

## Inhalt

| Vorwort                 | 2 |
|-------------------------|---|
| Ermittlung des APN      | 3 |
| Konfiguration des RB951 | 4 |
| Testen der Verbindung   | 6 |
| Nacharbeiten            | 8 |

#### Vorwort

Dieses Dokument beschreibt die Konfiguration eines MikroTik-Routers für die Nutzung eines UMTS-USB-Sticks.

ACHTUNG: Diese Anleitung dient nur der Veranschaulichung einer Grundkonfiguration. Wenn Sie ein Netzwerk betreiben, sind Sie selbst für die Einhaltung rechtlicher Vorschriften und die Absicherung Ihres Systems verantwortlich!

Verwendete Hardware:

- MikroTik RouterBOARD 951G 2HnD
- HUAWEI E1550 (FONIC Surfstick)

Verwendete Software:

- RouterOS 6.22
- WinBox 2.2.18

## Ermittlung des APN

Bei meinem USB-Stick handelt es sich um einen HUAWEI E1550, ein s.g. Surfstick. Diesem liegt eine Software, namens Mobile Partner, für die Verbindungsherstellung bei.

Sie sollten für Ihren Surfstick eine ähnliche Software haben und die folgenden Informationen adaptieren.

Über das Menü "Einstellungen -> Optionen" erreichen wir einen allgemeinen Einstellungsdiolog.

In diesem Fall befinden sich die gesuchten Informationen hinter dem Unterpunkt "Profilmanagement". Der Name des APN lautet hier "pinternet.interkom.de".

| Optionen |                                                                         |                                 | ×                                                       |
|----------|-------------------------------------------------------------------------|---------------------------------|---------------------------------------------------------|
| Optionen | Einwahl<br>Profilname<br>Internet(Standard)<br>APN<br>Dynamisch<br>APN: | Statisch<br>pinternet.interkom. | Neu<br>Löschen<br>Bearbeiten<br>Speichern<br>Rückgängig |
|          | Authentifizierung<br>Zugangsnummer:<br>Benutzername:<br>Passwort:       | *99#                            | Au <u>f</u> Standard setzen                             |
|          |                                                                         | ОК                              | Abbrechen                                               |

Aus Bequemlichkeit habe ich über das Menü "Einstellungen -> PIN-Funktionen" die Abfrage der SIM-PIN deaktiviert.

### Konfiguration des RB951

Verwenden Sie WinBox und stellen Sie eine Verbindung zu Ihrem Router her. In der Interface-Liste sollte es schon ein neues Interface geben.

|            | interface List                                                                                                    |                        |           |      |           |          |          |        |  |  |  |
|------------|----------------------------------------------------------------------------------------------------|------------------------|-----------|------|-----------|----------|----------|--------|--|--|--|
| Inter      | face Ethemet Eo                                                                                                    | IP Tunnel IP Tunnel    | GRE Tunne | VLAN | VRRP Bond | ling LTE |          |        |  |  |  |
| <b>+</b> • |                                                                                                    |                        |           |      |           |          |          |        |  |  |  |
|            | Name 🛛                                                                                                    | Туре                   | L2 MTU    | Tx   |           | Rx       |          | Tx Pac |  |  |  |
| R          | thidge-local                                                                                                    | Bridge                 | 1598      |      | 9.9 kbps  |          | 4.2 kbps |        |  |  |  |
|            | ether1-gateway                                                                                                    | Ethemet                | 1598      |      | 0 bps     |          | 0 bps    |        |  |  |  |
| S          | ether2-master-I                                                                                                    | Ethemet                | 1598      |      | 0 bps     | 0 bps    |          |        |  |  |  |
| S          | ether3-slave-lo                                                                                                    | Ethemet                | 1598      |      | 0 bps     |          | 0 bps    |        |  |  |  |
| S          | ether4-slave-lo                                                                                                    | Ethemet                | 1598      |      | 0 bps     |          | 0 bps    |        |  |  |  |
| S          | ether5-slave-lo                                                                                                    | Ethemet                | 1598      |      | 0 bps     |          | 0 bps    |        |  |  |  |
| R          | September 4.8 × 10 × 10 × 10 × 10 × 10 × 10 × 10 × 1                                                                                                    | PPP Client             | 1500      |      | 0 bps     |          | 0 bps    |        |  |  |  |
| RS         | <br><hr/> <hr/> | Wireless (Atheros AR9. | 1600      |      | 9.9 kbps  |          | 4.8 kbps |        |  |  |  |
|            |                                                                                                    |                        |           |      |           |          |          |        |  |  |  |

Führen Sie einen Doppelklick auf dieses Interface aus und tragen Sie den, zuvor ermittelten, APN auf der Registerkarte "General" ein.

| Interface <ppp+< th=""><th>out1&gt;</th><th></th><th></th><th></th><th></th><th></th></ppp+<> | out1>          |         |       |   |                 |               |
|-----------------------------------------------------------------------------------------------|----------------|---------|-------|---|-----------------|---------------|
| General PPP                                                                                   | Status Traf    | fic     |       |   |                 | ОК            |
| Name:                                                                                         | ppp-out1       |         |       |   |                 | Cancel        |
| Туре:                                                                                         | PPP Client     |         |       |   |                 | Apply         |
| Port:                                                                                         | usb1           |         |       |   | ₹               | Disable       |
| APN                                                                                           | pintemet inter | kom de  |       |   |                 | Comment       |
| PIN                                                                                           | pintoniocanton | Komudo  |       |   |                 | Сору          |
|                                                                                               |                |         | <br>  |   | ·               | Remove        |
|                                                                                               |                |         |       |   |                 | Torch         |
|                                                                                               |                |         |       |   |                 | Scan          |
|                                                                                               |                |         |       |   |                 | Info          |
|                                                                                               |                |         |       |   |                 | Advanced Mode |
|                                                                                               |                |         |       |   |                 |               |
|                                                                                               |                |         |       |   |                 |               |
|                                                                                               |                |         |       |   |                 |               |
| enabled                                                                                       |                | running | slave | 5 | Status: connect | ed            |

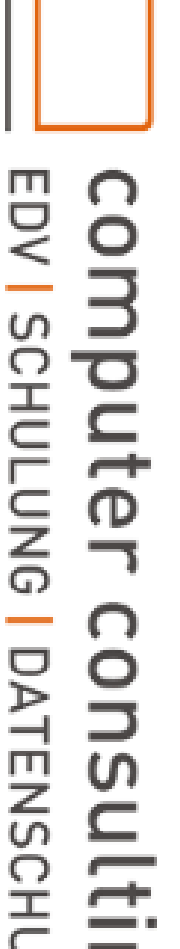

Z

ス

Auf der Registerkarte "PPP" könnten wir Zugangsdaten eintragen aber diese werden nicht benötigt.

| Interface <pp< th=""><th>p-out1</th><th>&gt;</th><th></th><th></th><th></th><th></th><th></th></pp<> | p-out1  | >         |               |       |       |                 |               |
|----------------------------------------------------------------------------------------------------|---------|-----------|---------------|-------|-------|-----------------|---------------|
| General Pl                                                                                           | PP S    | Status Tr | affic         |       |       |                 | ОК            |
|                                                                                                    |         | User:     |               |       |       |                 | Cancel        |
|                                                                                                    | Pass    | word:     |               |       |       |                 | Apply         |
| Remo                                                                                                 | ote Ad  | dress:    |               |       |       | •               | Disable       |
| Keepali                                                                                              | ive Tim | neout: 30 |               |       |       | <b>^</b>        | Comment       |
|                                                                                                    |         | ~         | Dial On Dema  | nd    |       |                 | Сору          |
|                                                                                                    |         | <b>~</b>  | Use Peer DNS  | S     |       |                 | Remove        |
|                                                                                                    |         | ✓         | Add Default R | loute |       |                 |               |
| Default Rout                                                                                         | te Dist | ance: 1   |               |       |       |                 | Torch         |
|                                                                                                    |         |           |               |       |       |                 | Scan          |
|                                                                                                    |         |           |               |       |       |                 | Info          |
|                                                                                                    |         |           |               |       |       |                 | Advanced Mode |
|                                                                                                    |         |           |               |       |       |                 |               |
|                                                                                                    |         |           |               |       |       |                 |               |
|                                                                                                    |         |           |               |       |       |                 |               |
| enabled                                                                                              |         |           | running       |       | slave | Status: connect | ed            |

Die Registerkarte "Status" zeigt uns verschiedene Statusinformationen. Das man bei FONIC eine IP-Adresse nach RFC1918 erhält ist nicht schön aber um unterwegs mal seine Emails zu kontrollieren ist es O.K.

| Interface <ppp-out1:< th=""><th>&gt;</th><th></th><th></th></ppp-out1:<> | >             |       |                   |
|--------------------------------------------------------------------------|---------------|-------|-------------------|
| General PPP St                                                           | tatus Traffic |       | OK                |
| Uptime:                                                                  | 00:01:05      |       | Cancel            |
| Encoding:                                                                |               |       | Apply             |
| MTU:                                                                     | 1500          |       | Disable           |
| MRU:                                                                     | 1500          |       | Comment           |
| Local Address:                                                           | 10 46 36 181  |       | Сору              |
| Remote Address:                                                          | 10.10.00.101  |       | Remove            |
| Connect Speed:                                                           |               |       | Torch             |
|                                                                          |               |       | Scan              |
|                                                                          |               |       | Info              |
|                                                                          |               |       | Advanced Mode     |
|                                                                          |               |       |                   |
| enabled                                                                  | running       | slave | Status: connected |

EDV SCHU ter consul LUNG DATENSCHU Z ZWE

Über das Menü "IP -> Routes" können wir feststellen, dass der Router auch den Weg nach draußen gefunden hat.

| Route Li | st              |                                   |          |              |              |        |   |
|----------|-----------------|-----------------------------------|----------|--------------|--------------|--------|---|
| Routes   | Nexthops Rules  | VRF                               |          |              |              |        |   |
| + -      | • 🖉 🖾 🖻         | $\overline{\mathbf{v}}$           |          |              | Fi           | nd all | ₹ |
|          | Dst. Address    | Gateway                           | Distance | Routing Mark | Pref. Source |        | - |
| DAS      | ▶ 0.0.0.0/0     | 10.112.112.125 reachable ppp-out1 | 1        |              |              |        |   |
| DAC      | 10.112.112.125  | ppp-out1 reachable                | 0        |              | 10.46.36.181 |        |   |
| DAC      | 192.168.88.0/24 | bridge-local reachable            | 0        |              | 192.168.88.1 |        |   |
| 3 items  |                 |                                   |          |              |              |        |   |
| 3 items  |                 |                                   |          |              |              |        |   |

### Testen der Verbindung

Öffnen Sie ein Terminal-Fenster und prüfen Sie den Zugriff ins Internet.

| Terminal                                  |        |        |       |         |          |         |          |   |
|-------------------------------------------|--------|--------|-------|---------|----------|---------|----------|---|
| /command Use command at the               | base   | level  |       |         |          |         |          | + |
| [admin@CCB-MAP-0000001] > ping www        | .bluem | m.net  |       |         |          |         |          |   |
| HOST                                      |        | SIZE   | TTL   | TIME    | STATUS   |         |          |   |
| 80.69.46.156                              |        | 56     | 51    | 269ms   |          |         |          |   |
| 80.69.46.156                              |        | 56     | 51    | 286ms   |          |         |          |   |
| 80.69.46.156                              |        | 56     | 51    | 266ms   |          |         |          |   |
| 80.69.46.156                              |        | 56     | 51    | 286ms   |          |         |          |   |
| 80.69.46.156                              |        | 56     | 51    | 286ms   |          |         |          |   |
| <pre>sent=5 received=5 packet-loss=</pre> | 0% min | -rtt=2 | 266ms | s avg-: | rtt=278m | s max-r | tt=286ms |   |
|                                           |        |        |       |         |          |         |          |   |
| [admin@CCB-MAP-0000001] > tool tra        | cerout | e www. | .blue | emm.net | t.       |         |          |   |
| # ADDRESS                                 | LOSS   | SENT   | 1     | LAST    | AVG      | BEST    | WORST    |   |
| 1                                         | 100%   | 5      | time  | eout    |          |         |          |   |
| 2 10.96.81.154                            | 0%     | 5      | 195   | .2ms    | 200.1    | 195.2   | 207      |   |
| 3 82.113.122.198                          | 0%     | 5      | 259   | .9ms    | 260.3    | 250.5   | 269.7    |   |
| 4 82.113.122.2                            | 0%     | 5      | 239   | .8ms    | 247.7    | 238.4   | 259.2    |   |
| 5 62.52.30.73                             | 0%     | 5      | 259   | .9ms    | 273.7    | 249.7   | 328.8    |   |
| 6 62.53.5.176                             | 0%     | 5      | 270   | .1ms    | 276.4    | 270.1   | 289.8    |   |
| 7 80.81.192.4                             | 0%     | 5      | - 28  | BOms    | 277.8    | 260.7   | 288.5    |   |
| 8 193.238.199.70                          | 0%     | 5      | 259   | .2ms    | 284.8    | 259.2   | 359.9    |   |
| 9 80.69.32.219                            | 0%     | 4      | 279   | .9ms    | 277.3    | 270.1   | 279.9    |   |
| 10 80.69.46.156                           | 0%     | 4      | 269   | .8ms    | 270.2    | 269.6   | 271.2    |   |
|                                           |        |        |       |         |          |         |          |   |
| [admin@CCB-MAP-0000001] >                 |        |        |       |         |          |         |          | + |

Öffnen Sie ein Terminal auf Ihrem PC und überprüfen Sie Ihre Verbindung. In meinem Fall reicht ein "ipconfig /all" aus.

| Drahtlos-LAN-Adapter WiFi:<br>Verbindungsspezifisches DNS-Suffix:<br>Beschreibung: Intel(R) Centrino(R) Ultimate-N 6300 AGN<br>Physische Adresse: Ja<br>DHCP aktiviert: Ja |
|----------------------------------------------------------------------------------------------------|
| Verbindungsspezifisches DNS-Suffix:<br>Beschreibung Intel(R) Centrino(R) Ultimate-N 6300 AGN<br>Physische Adresse Ja<br>DHCP aktiviert                                     |
| Verbindungsspezifisches DNS-Suffix:<br>Beschreibung: Intel(R> Centrino(R> Ultimate-N 6300 AGN<br>Physische Adresse: Ja<br>DHCP aktiviert: Ja                               |
| Verbindungsspezifisches DNS-Suffix:<br>Beschreibung Intel(R) Centrino(R) Ultimate-N 6300 AGN<br>Physische Adresse                                                          |
| Beschreibung: Intel(R) Centrino(R) Ultimate-N 6300 AGN<br>Physische Adresse: Ja<br>DHCP aktiviert: Ja                                                                      |
| Physische Adresse Ja<br>DHCP aktiviert Ja                                                                                                    |
| DHCP aktiviert Ja                                                                                                    |
|                                                                                                    |
|                                                                                                    |
| Hutokonfiguration aktiviert Ja                                                                                                    |
| Verbindungslokale IPv6-Adresse . : fe80::9414: (Bevorzugt)                                                                                                    |
| IPv4-Adresse                                                                                                    |
| Subnetzmaske                                                                                                    |
| Lease exhalten : Donnerstag, 20 November 2014 21:02:44                                                                                                    |
| Lease light ab                                                                                                    |
| Lease laurt and Summay, 23. November 2014 21-02-47                                                                                                    |
| Standardgateway                                                                                                    |
| DHCP-Server                                                                                                    |
| DHCPu6-IAID : 352330967                                                                                                    |
|                                                                                                    |
| DHCrV6-Client-DulD.                                                                                                    |
| DNS-Server                                                                                                    |
| NetBIOS über TCP/IP : Aktiviert                                                                                                    |

Ein Ping und ein Traceroute zeigen, die Namensauflösung funktioniert. Aber der Zielhost ist nicht erreichbar. Dies ist ein normaler Zustand, der mit der Grundkonfiguration des Routers zu tun hat.

| C:\Users\Alexander Blümm><br>C:\Users\Alexander Blümm> <mark>ping www.bluemm.net</mark>                                                                                                    |  |  |  |  |  |  |  |  |  |  |
|----------------------------------------------------------------------------------------------------|--|--|--|--|--|--|--|--|--|--|
| Ping wird ausgeführt für www.bluemm.net [80.69.46.156] mit 32 Bytes Daten:<br>Zeitüberschreitung der Anforderung.<br>Zeitüberschreitung der Anforderung.<br>Zeitüberschreitung der Anforderung.<br>Zeitüberschreitung der Anforderung. |  |  |  |  |  |  |  |  |  |  |
| Ping-Statistik für 80.69.46.156:<br>Pakete: Gesendet = 4, Empfangen = 0, Verloren = 4<br>(100% Verlust),                                                                                                    |  |  |  |  |  |  |  |  |  |  |
| C:\Users\Alexander Blümm>tracert -d www.bluemm.net                                                                                                    |  |  |  |  |  |  |  |  |  |  |
| Routenverfolgung zu <mark>www.bluemm.net [80.69.46.156]</mark><br>über maximal 30 Hops:                                                                                                    |  |  |  |  |  |  |  |  |  |  |
| 1 2 ms <1 ms <1 ms 192.168.88.1                                                                                                    |  |  |  |  |  |  |  |  |  |  |
| 2 * * * Zeitüberschreitung der Anforderung.                                                                                                    |  |  |  |  |  |  |  |  |  |  |
| 3 * * * Zeitüberschreitung der Anforderung.                                                                                                    |  |  |  |  |  |  |  |  |  |  |
| 4 * * * Zeitüberschreitung der Anforderung.                                                                                                    |  |  |  |  |  |  |  |  |  |  |
| 5 * * * Zeitüberschreitung der Anforderung.                                                                                                    |  |  |  |  |  |  |  |  |  |  |
| 6 * * * Zeitüberschreitung der Anforderung.                                                                                                    |  |  |  |  |  |  |  |  |  |  |
| 7 * * * Zeitüberschreitung der Anforderung.                                                                                                    |  |  |  |  |  |  |  |  |  |  |
| 8 * * * Zeitüberschreitung der Anforderung.                                                                                                    |  |  |  |  |  |  |  |  |  |  |
| 9 * * * Zeitüberschreitung der Anforderung.                                                                                                    |  |  |  |  |  |  |  |  |  |  |
| 10 * * * Zeitüberschreitung der Anforderung.                                                                                                    |  |  |  |  |  |  |  |  |  |  |
| 11 * * * Zeitüberschreitung der Anforderung.                                                                                                    |  |  |  |  |  |  |  |  |  |  |
| 12 * * * Zeitüberschreitung der Anforderung.                                                                                                    |  |  |  |  |  |  |  |  |  |  |
| 13 * * * Zeitüberschreitung der Anforderung.                                                                                                    |  |  |  |  |  |  |  |  |  |  |
| 14 * * * Zeitüberschreitung der Anforderung.                                                                                                    |  |  |  |  |  |  |  |  |  |  |
|                                                                                                    |  |  |  |  |  |  |  |  |  |  |
| G: Users Hlexander Blumm>                                                                                                    |  |  |  |  |  |  |  |  |  |  |

#### Nacharbeiten

Öffnen Sie das Menü "IP -> Firewall" und Sie sehen, auf dem Register "Filter Rules", das falsche Interface in der Konfiguration.

| Firew  | all                                                                                                    |            |        |         |        |       |          |       |         |           |           |         |          |                |          |           |         |   |
|--------|----------------------------------------------------------------------------------------------------|------------|--------|---------|--------|-------|----------|-------|---------|-----------|-----------|---------|----------|----------------|----------|-----------|---------|---|
| Filte  | r Rules                                                                                                    | NAT        | Mang   | le Sen  | rice F | Ports | Connec   | tions | Addres  | s Lists   | Layer7 F  | Protoco | ls       |                |          |           |         |   |
| ÷      | -                                                                                                    | <b>~</b> × | : 🖻    | 7       | 0      | o Re  | set Coun | ters  | oo Re   | set All C | ounters   |         |          |                |          | Find      | all     | Ŧ |
| #      | Act                                                                                                    | tion       |        | Chain   |        | Src.  | Address  | Dst.  | Address | Proto     | . Src. Po | ort E   | st. Port | In. Interface  | Out. Int | Bytes     | Packets |   |
|        | default                                                                                                    | configu    | ration |         |        |       |          |       |         |           |           |         |          |                |          |           |         |   |
| 0      | <ul> <li>Image: A second second s</li></ul> | accept     |        | input   |        |       |          |       |         | 1 (ic     |           |         |          |                |          | 2660 B    | 50      | 0 |
|        | default                                                                                                    | configu    | ration |         |        |       |          |       |         |           |           |         |          |                |          |           |         |   |
| 1      | <b>v</b>                                                                                                    | accept     |        | input   |        |       |          |       |         |           |           |         |          |                |          | 705.6 KiB | 8 040   | ٥ |
|        | default                                                                                                    | configu    | ration |         |        |       |          |       |         |           |           |         |          |                |          |           |         |   |
| 2      | <b>v</b>                                                                                                    | accept     |        | input   |        |       |          |       |         |           |           |         |          |                |          | 0 B       | (       | ٥ |
|        | default                                                                                                    | configu    | ration |         |        |       |          |       |         |           |           |         |          |                |          |           |         |   |
| 3      | ×                                                                                                    | drop       |        | input   |        |       |          |       |         |           |           |         |          | ether1-gateway |          | 2767 B    | 24      | 4 |
|        | default                                                                                                    | configu    | ration |         |        |       |          |       |         |           |           |         |          |                |          |           |         |   |
| - 4    | - 1                                                                                                    | accept     |        | forward |        |       |          |       |         |           |           |         |          |                |          | 12.2 MiB  | 41 851  | 1 |
|        | default                                                                                                    | configu    | ration |         |        |       |          |       |         |           |           |         |          |                |          |           |         |   |
| 5      | - 1                                                                                                    | accept     |        | forward |        |       |          |       |         |           |           |         |          |                |          | 0 B       | (       | 0 |
|        | default                                                                                                    | configu    | ration |         |        |       |          |       |         |           |           |         |          |                |          |           |         |   |
| 6      | ×                                                                                                    | drop       |        | forward |        |       |          |       |         |           |           |         |          |                |          | 0 B       | (       | 0 |
|        |                                                                                                    |            |        |         |        |       |          |       |         |           |           |         |          |                |          |           |         |   |
| 7 iter | ms (1 sel                                                                                                    | ected)     |        |         |        |       |          |       |         |           |           |         |          |                |          |           |         |   |

Auf dem Register "NAT" haben wir die gleiche Thematik.

| Firewall                  |                           |                                |                          |               | × |
|---------------------------|---------------------------|--------------------------------|--------------------------|---------------|---|
| Filter Rules NAT Mangle   | Service Ports Connections | Address Lists Layer7 Protocols |                          |               |   |
| + - <b>* ×</b> 🗖          | Too Reset Counters        | 00 Reset All Counters          |                          | Find all      | Ŧ |
| # Action Chain            | Src. Address Dst. Address | Proto Src. Port Dst. Port      | In. Inter Out. Interface | Bytes Packets | - |
| ;;; default configuration |                           |                                |                          | 0.0160 147    |   |
| U ≈II mas srcnat          |                           |                                | ether I-gateway          | 9.8 NB 147    |   |
|                           |                           |                                |                          |               |   |
|                           |                           |                                |                          |               |   |
|                           |                           |                                |                          |               |   |
|                           |                           |                                |                          |               |   |
|                           |                           |                                |                          |               |   |
|                           |                           |                                |                          |               |   |
|                           |                           |                                |                          |               |   |
|                           |                           |                                |                          |               |   |
|                           |                           |                                |                          |               |   |
|                           |                           |                                |                          |               |   |
|                           |                           |                                |                          |               |   |
| 1 item (1 selected)       |                           |                                |                          |               | _ |

Ändern Sie diese zwei Regeln und tragen Sie das Interface Ihrer UMTS-Verbindung ein. In meinem Fall hieß es "ppp-out1". Kontrollieren wir nochmal die Verbindung nach draußen.

| C:\Users\Alexander Blümm <mark>&gt;ping www.bluemm.net</mark>                                                                                                    |  |  |  |  |  |  |
|----------------------------------------------------------------------------------------------------|--|--|--|--|--|--|
| Ping wird ausgeführt für www.bluemm.net [80.69.46.156] mit 32 Bytes Daten:<br>Antwort von 80.69.46.156: Bytes=32 Zeit=111ms TTL=50<br>Antwort von 80.69.46.156: Bytes=32 Zeit=107ms TTL=50<br>Antwort von 80.69.46.156: Bytes=32 Zeit=93ms TTL=50<br>Antwort von 80.69.46.156: Bytes=32 Zeit=107ms TTL=50                                                                                                    |  |  |  |  |  |  |
| Ping-Statistik für 80.69.46.156:<br>Pakete: Gesendet = 4, Empfangen = 4, Verloren = 0<br>(0% Verlust),<br>Ca. Zeitangaben in Millisek.:<br>Minimum = 93ms, Maximum = 111ms, Mittelwert = 104ms                                                                                                    |  |  |  |  |  |  |
| C:\Users\Alexander Blümm <mark>&gt;tracert -d www.bluemm.net</mark>                                                                                                    |  |  |  |  |  |  |
| Routenverfolgung zu www.bluemm.net [80.69.46.156]<br>über maximal 30 Hops:                                                                                                    |  |  |  |  |  |  |
| 1       \$\lambda 1\$ ms       2 ms       \$\lambda 1\$ ms       192.168.88.1         2       *       *       Zeitüberschreitung der Anforderung.         3       80 ms       97 ms       183 ms       10.96.81.154         4       169 ms       161 ms       349 ms       82.113.122.198         5       566 ms       303 ms       302 ms       82.113.122.2         6       400 ms       250 ms       186 ms       62.52.30.73         7       298 ms       165 ms       196 ms       62.53.5.176         8       262 ms       248 ms       445 ms       80.81.192.4         9       842 ms       716 ms       437 ms       193.238.199.70         10       194 ms       197 ms       276 ms       80.69.32.219         11       552 ms       523 ms       689 ms       80.69.46.156         Ablaufverfolgung beendet.       #       #       #       # |  |  |  |  |  |  |
| C:\Users\Alexander Blümm>                                                                                                    |  |  |  |  |  |  |

Je nach Netzabdeckung und Tarif kann man dann auch eine ausgefallene kabelgebundene Verbindung überbrücken.

| Interface <ppp-out1></ppp-out1>      |                 | 🖄 0% von "7601.17514.10111              | 9-1850_Update_Sp_Wa  | ve1-GRMSP1.1_DVD.15o" 🗖 | ×   |
|--------------------------------------|-----------------|-----------------------------------------|----------------------|-------------------------|-----|
| General PPP Status Traffic           | ОК              |                                         |                      |                         |     |
| Tx/Rx Rate: 50.6 kbps / 2.3 Mbps     | Cancel          | Downloads anzeigen und nachverfolgen    |                      | Downloads durchsuchen   | P   |
| Tx/Rx Packet Rate: 118 p/s / 233 p/s | Apply           | Name                                    | Speicherort          | Aktionen                |     |
| Tx/Rx Bytes: 2905.3 KiB / 31.3 MiB   | Disable         | 7601 1751 ice 1000                      | D. D. Line           |                         |     |
| Tx/Rx Packets: 35 518 / 59 542       | Comment         | download.microsoft.com                  | 0% bei 261 KB/s      | Anhaltan Abhrashan      |     |
| Tx/Rx Drops: 0 / 0                   | Сору            |                                         | 2 Std. 7 Min. 8 Sek. | Annaiten Abbrechen      |     |
| Tx/Rx Errors: 0 /0                   | Remove          |                                         | verbleibend          |                         |     |
|                                      | Torch           |                                         |                      |                         |     |
|                                      | Scan            |                                         |                      |                         |     |
| Rc: 2.3 Mbps                         | Info            |                                         |                      |                         |     |
|                                      | Advanced Mode   |                                         |                      |                         |     |
|                                      |                 |                                         |                      |                         |     |
| Tx Packet: 118 p/s                   |                 |                                         |                      |                         |     |
| Rx Packet: 233 p/s                   |                 |                                         |                      |                         |     |
| enabled running slave Sta            | atus: connected | Der SmartScreen-Filter ist deaktiviert. |                      | Einschalten             |     |
|                                      |                 | Optionen                                |                      | Liste löschen Schlie    | 3en |